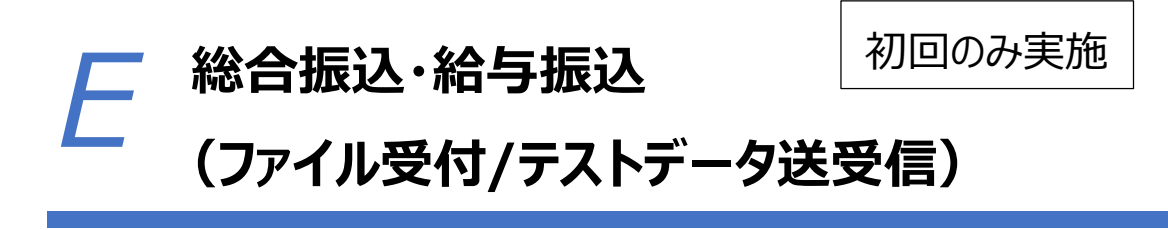

2025年5月版

作成された伝送用ファイルが本番データとして処理可能かどうか確認するため、 取扱日より前にテスト送受信を実施します。

本説明書は、給与振込を前提に記載していますが、総合振込も操作の流れは同じです。

| 1. ファイルに不備がないか確認(テスト送受信) |                             |      |  |  |  |  |
|--------------------------|-----------------------------|------|--|--|--|--|
| 1.1                      | ゆうちょ Biz ダイレクトに利用者 ID でログオン | P.2  |  |  |  |  |
| 1.2                      | 送信テーブルを作成                   | P.6  |  |  |  |  |
| 1.3                      | データを登録                      | P.8  |  |  |  |  |
| 1.4                      | 登録したデータを承認                  | P.10 |  |  |  |  |
| 1.5                      | 承認したデータを送信                  | P.12 |  |  |  |  |
| 1.6                      | 受信テーブルを作成                   | P.15 |  |  |  |  |
| 1.7                      | 結果データの受信                    | P.17 |  |  |  |  |

ちょPay-

## 1. ファイルに不備がないか確認(テスト送受信)

#### 1.1 ゆうちょ Biz ダイレクトに利用者 ID でログオン

①ゆうちょ銀行の Web サイトで、「ホーム > 法人のお客さま」のページを表示 し、ゆうちょ Biz ダイレクトの利用者ログオンボタンを押下します。

※サービス提供時間以外のログオンはできません。 ※電子証明書認証方式の場合は利用者ログオン(電子証明書)ボタンからログオンします。 🛃 ゆうちょ銀行 進化するぬくもり。 検索キーワードを入力 検索 🔒 ログイン ・よくあるご質問 ・お問い合わせ English 金融機関コード:9900 文字サイズ変更小中大 個人のお客さま
法人のお客さま **IR情報** 企業有報 採用情報 ↓ サステナビリティ 四 \ 入金確認をスピーディーに 入出金事務を省 HY. 顧客サービスを向上 DX化・業務効率化をサポート ホーム>法人のお客さま 法人のお客さま 10558 Bizgillgh ・ゆうちょBizダイレクトのご案内 お客さまのビジネスを強力にサポート! ゆうちょ詳行では、事業主様等を対象とした 送金・決済の各種サービスをご用意いたしております。 ・ゆうちょBizダイレクト 送金・決 関連規定 1 ※初回ログオンの前に 必ずご確認ください。 ※2021年6月2日(月)に一部商品・サービスの料金を新設・改定いたします。 詳し くはこちらをご覧ください。 チャットによるお問い合わせ 金商品のサービス見直しおよび料金の改定・新設等のお知らせ Bizgilgh Courtents ゆうちょ Bizダイレクトをご利用のお客さま 法人口座を狙った不正送金にご注意ください。 ゆうちょBizダイレクトの操作説明書は、こちらをご確認ください。(2025年1月更新) 管理者の方はこちらから 契約法人ログオン 利用者の方はこちらから 利用者ログオン べんりも おトクも あんしんも! 選ぶなら、ゆうちょのスマホ決済 183 電子証明書を取得済である ゆ ゆうちょPay 管理者の方はこちらから

会 契約法人ログオ2 (電子証明書)

電子証明書を取得済で 利用者の方はこ

A

利用者ログオン (電子証明書)

| 証明書認証方式                                                                                                    |                                | / 9 ②物口は、小川田田田田子                                                                                                    |                               |                                                                                                    |                                                  |                      |
|----------------------------------------------------------------------------------------------------|--------------------------------|----------------------------------------------------------------------------------------------------|-------------------------------|----------------------------------------------------------------------------------------------------|--------------------------------------------------|----------------------|
| 利用者ログオ                                                                                                    | ン                              |                                                                                                    |                               |                                                                                                    | and the                                          | CIBMU201             |
| 契約法人ID、利用者ID、                                                                                                    | 、利用者暗                          | 証番号を入力し、「ログオン」ボタン <sup>;</sup>                                                                                      | を押してく                         | ださい                                                                                                    |                                                  |                      |
| 契約法人ID                                                                                                    | 必須                             | 9876543210                                                                                                    | 半角英                           | 数学30桁以内                                                                                                    |                                                  |                      |
| 利用者ID                                                                                                    | 必須                             | TanakaJirou001                                                                                                    | 半角芽                           | 数字30桁以内                                                                                                    |                                                  |                      |
|                                                                                                    |                                | •••••                                                                                                    | 半角英                           | 数字4~12桁                                                                                                    |                                                  |                      |
| 利用者暗証番号                                                                                                    | 必須                             | ソフトウェアキーボード                                                                                                    | 1                             |                                                                                                    |                                                  | +<br>B<              |
| オン経のステ                                                                                                    | -47                            | (画面)                                                                                                    |                               |                                                                                                    |                                                  |                      |
| <b>オン後のステ</b><br>内容、権限によって                                                                                                    | <b>ータス</b><br>表示され             | <b>、画面&gt;</b><br>れる項目は異なります。                                                                                       | ×                             | <mark>インメニュー</mark>                                                                                                    |                                                  |                      |
| オン後のステ<br>内容、権限によって                                                                                                    | ータス<br>表示され                    | <b>、画面&gt;</b><br>いる項目は異なります。                                                                                       | ×                             | <mark>インメニュー</mark>                                                                                                    | দান এ                                            |                      |
| オン後のステ<br>内容、権限によって<br><b> ぴ ゆうちょ銀行</b>                                                                                            | ータス<br>表示され<br>T               | 、 <b>画面&gt;</b><br>れる項目は異なります。                                                                                      | メ<br>シーン<br>利用者情              | <b>インメニュー</b><br>ゆうちょ銀行Web!<br>報変更                                                                                                    | ナイトへ (J)<br>管理者リセッ                               | ログオフ<br>ト            |
| オン後のステ<br>内容、権限によって<br>ので、権限によって<br>のうちょ銀行<br>ふトップ<br>利用者ステー                                                                       | ータス<br>表示され<br>オンライ<br>タス      | く <b>画面&gt;</b><br>れる項目は異なります。                                                                                      | メ<br>シ<br>利用者情                | <b>インメニュー</b><br>ゆうちょ銀行Web!<br>報変更                                                                                                    | ナイトへ 小<br>管理者リセッ<br>CI                           | ログオフ<br>ト<br>BMU206  |
| オン後のステ<br>内容、権限によって<br>ので、権限によって<br>のうちょ銀行<br>ふ トップ<br>利用者ステー                                                                      | ータス<br>表示され<br>オンライ            | <b>、画面&gt;</b><br>れる項目は異なります。<br>(2取引 ファイル伝送                                                                        | メ<br>シーン<br>利用者情              | <b>インメニュー</b><br>ゆうちょ銀行Web!<br>報変更                                                                                                    | ナイトへ 小<br>管理者リセッ<br>CI                           | ログオフ<br>ト<br>BMU206  |
| オン後のステ<br>内容、権限によって<br>ので、権限によって<br>のうちょ銀行<br>ふトップ<br>利用者ステー                                                                       | ータス<br>表示され<br>オンライ<br>タス      | <b>、 画 面 &gt;</b><br>1る項目は異なります。<br>12取引 ファイル伝送                                                                     | メ<br>利用者情<br>ご利用<br>前回        | インメニュー<br>ゆうちょ銀行Web!<br>報変更                                                                                                    | ナイトへ ()<br>管理者リセッ<br>CI                          | ログオフ<br>ト<br>IBMU206 |
| オン後のステ<br>内容、権限によって<br>かった、権限によって<br>かった。<br>かって<br>利用者ステー<br>ステータス<br>契約法人名<br>利用者名                                               | ータス<br>表示され<br>オンライ<br>タス      | 、 画面 、<br>こる項目は異なります。<br>、 つ取引 ファイル伝送<br>カニ商事様<br>次節様                                                               | メ<br>利用者情<br>前回               | <ul> <li>インメニュー</li> <li>ゆうちょ銀行Web!</li> <li>報変更</li> <li>電歴</li> <li>2019年04月10日<br/>13時01分23秒</li> </ul>                                                                     | ナイトへ ①<br>管理者リセッ<br>CI<br>管理者                    | ログオフ<br>ト<br>IBMU206 |
| <b>オン後のステ</b><br>内容、権限によって<br>の容、権限によって<br>のうちょ銀行<br>ふトップ<br>利用者ステー<br>ステータス<br>契約法人名<br>利用者名<br>前回ログオン日時                          | ータス<br>表示され<br>オンライ<br>クス      | 、 画面 、 、 、 の 項目は異なります。   、 、 、 、 、 、 、 、 、 、 、 、 、 、 、 、 、 、 、                                                      | メ<br>利用者情<br>前回<br>2回前        | <ul> <li>インメニュー</li> <li>ゆうちょ銀行Web!</li> <li>報変更</li> <li>2019年04月10日<br/>13時01分23秒</li> <li>2019年04月09日<br/>14時12分34秒</li> </ul>                                              | ナイトへ ()<br>管理者リセッ<br>CI<br>管理者<br>山田 太郎          | ログオフ<br>ト<br>IBMU206 |
| オン後のステ         内容、権限によって         (ふ トップ)         利用者ステー         ステータス         契約法人名         利用者名         前回ログオン日時         ミメールアドレス | ータス<br>表示され<br>す<br>オンライ<br>タス | <b>、画面)</b><br>こる項目は異なります。<br>(ン取引 ファイル伝送<br>た商事様<br>たの様<br>:04月07日 16時34分56秒<br>jirou-kakikukekoshouji.tokyohonsha | メ<br>利用者情<br>前回<br>2回前<br>3回前 | <ul> <li>インメニュー</li> <li>ゆうちょ銀行Webt</li> <li>報変更</li> <li>2019年04月10日<br/>13時01分23秒</li> <li>2019年04月09日</li> <li>14時12分34秒</li> <li>2019年04月08日</li> <li>15時23分45秒</li> </ul> | ナイトへ ()<br>管理者リセッ<br>CI<br>管理者<br>山田 太郎<br>鈴木 花子 | ログオフ<br>ト<br>IBMU206 |

| ANX 9990044411                  |                                                        | >                | ⊳ゆうちょ <mark>銀</mark> 行Web | サイトヘ じ ログオフ                                           |
|---------------------------------|--------------------------------------------------------|------------------|---------------------------|-------------------------------------------------------|
| 命 トップ                           | オンライン取引 ファイル伝送                                         | 利用者情             | 報変更                       | 管理者リセット                                               |
| 利用者ステーク                         | קל                                                     |                  | 16                        | CIBMU206                                              |
|                                 |                                                        |                  |                           |                                                       |
| ステータス                           |                                                        | ご利用              | 履歷                        |                                                       |
| 契約法人名                           | かきくけこ商事 様                                              | 前回               | 2019年04月10日               | 管理者                                                   |
| 利用者名                            | 田中 次郎 様                                                | <mark>2回前</mark> | 2019年04月09日               | 山田 太郎                                                 |
| 前回ログオン日時                        | 2019年04月07日 16時34分56秒                                  |                  | 14時12分34秒                 |                                                       |
| Eメールアドレス                        | tanaka.jirou-kakikukekoshouji.tokyohonsha<br>@.co.jp   | 3回前              | 2019年04月08日<br>15時23分45秒  | 鈴木花子                                                  |
| 電子証明書の有効期限                      | 2020年04月30日 08時59分59秒                                  |                  |                           |                                                       |
|                                 |                                                        |                  |                           |                                                       |
| ・に各種の項<br><sup>客、権限によって表</sup>  | 目が表示されるので、外部<br>示される項目は異なります。<br>:銀行                   | 部ファ-             | イル送受                      | 信を押下し                                                 |
| ・に各種の項<br>客、権限によって表<br><i> </i> | 目が表示されるので、外部<br>示される項目は異なります。<br>:銀行<br>オンライン取引 ファイル伝送 | 部ファー             | イル送受<br>-ゆうちょ銀行We         | 信を押下し<br><sup>bサイトへ</sup> むログオフ<br><sup>管理者リセット</sup> |

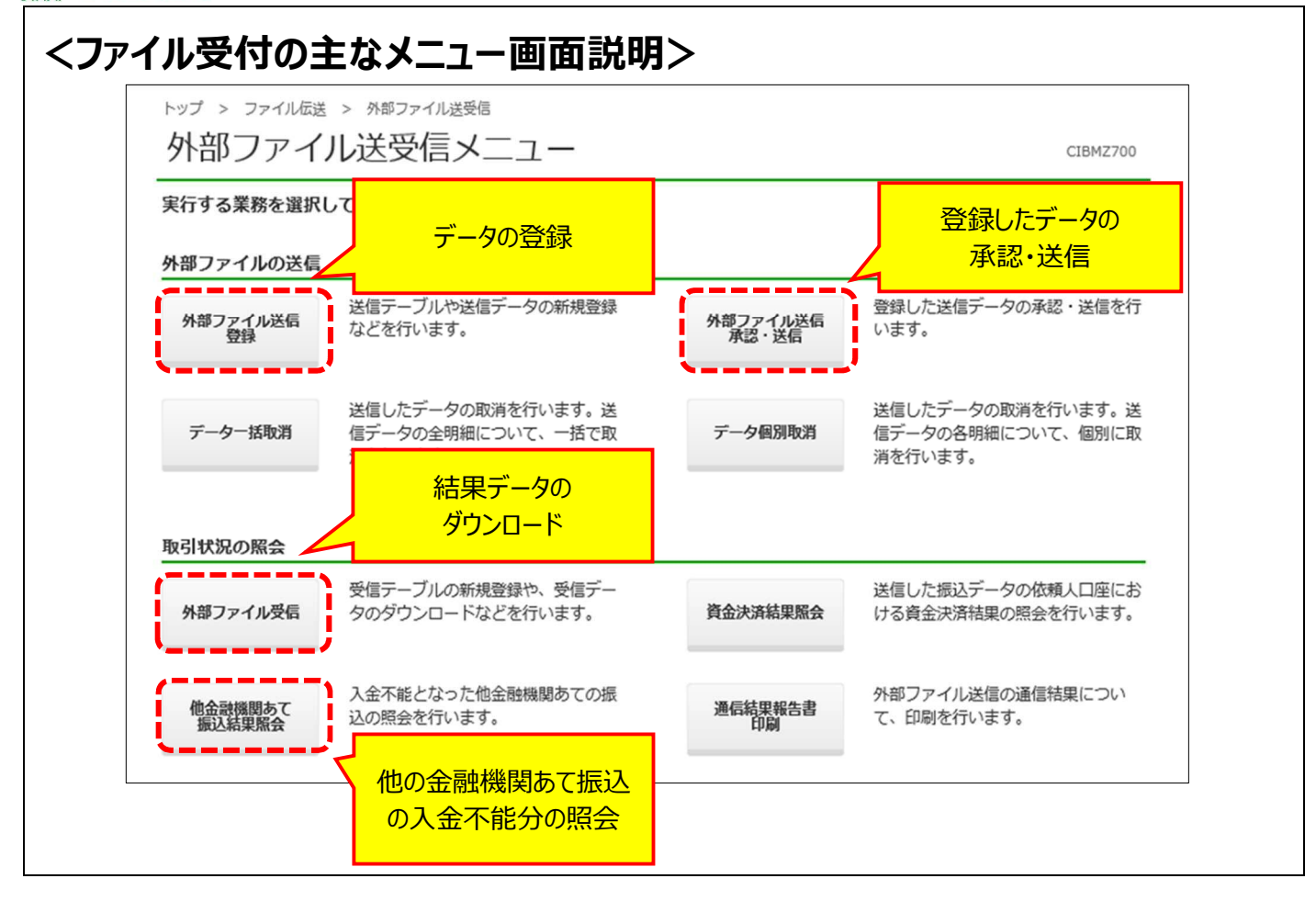

### 1.2 送信テーブルを作成

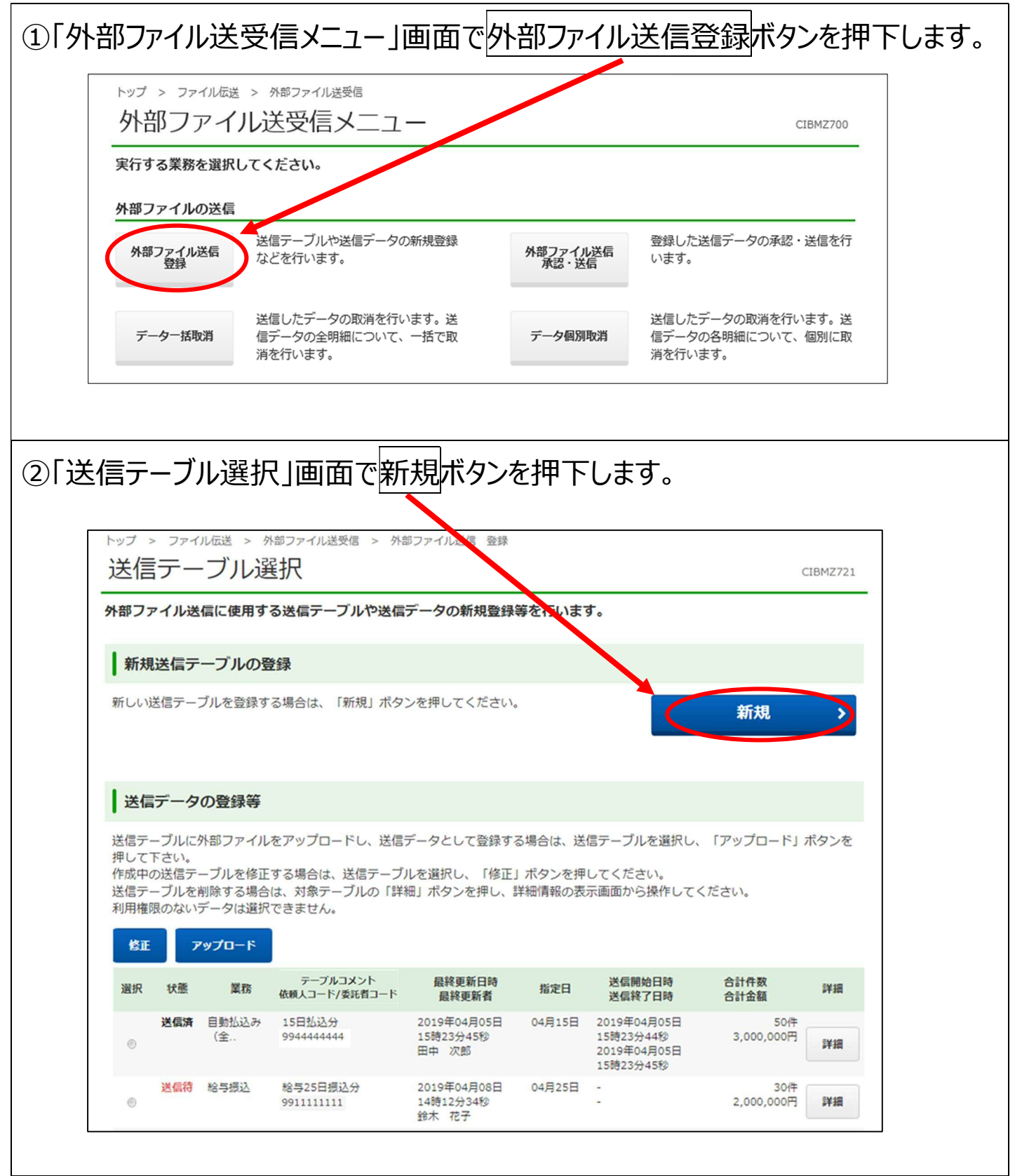

|        | ゆう         | <b>うちょ銀行</b> ゆうちょ B      | iz ダイレクト 育                 | 簡易版操作説明書                    |              |                  |       |
|--------|------------|--------------------------|----------------------------|-----------------------------|--------------|------------------|-------|
| ③<br>テ | )「ビ<br>ーフ  | 送信テーブル作<br>ブルコメントを入      | 成」画面 <sup>-</sup><br>カし、登録 | で、送信テーブルを<br>禄ボタンを押下しま      | :登録する<br>ます。 | 5業務、および必要        | 要に応じて |
|        |            | トップ > ファイルに送 ><br>送信テーブル | <sup>外部ファイル送受信</sup><br>作成 | > 外部ファイル送信 登録               |              | CIBMZ722         |       |
|        |            | <del>送信テ</del> ーブルを登録する  | 翻<br>業務、テーブルコ              | アップロード開始<br>メントを入力し、「登録」ボタン | を押してください     | 登録確認<br>N。       |       |
|        |            | 業務                       | 必須                         | 給与振込 🗸 🗸                    |              |                  |       |
|        |            | テーブルコメント                 |                            | 給与25日振込分                    |              | 全角20文字(半角40文字)以内 |       |
|        |            | +->L#                    |                            | →登録→                        |              |                  |       |
|        | ※ <u>登</u> | 録ボタンを押下すると               | 、「送信テーフ                    | ブル選択」画面に戻ります。               |              |                  |       |

#### 1.3 データを登録

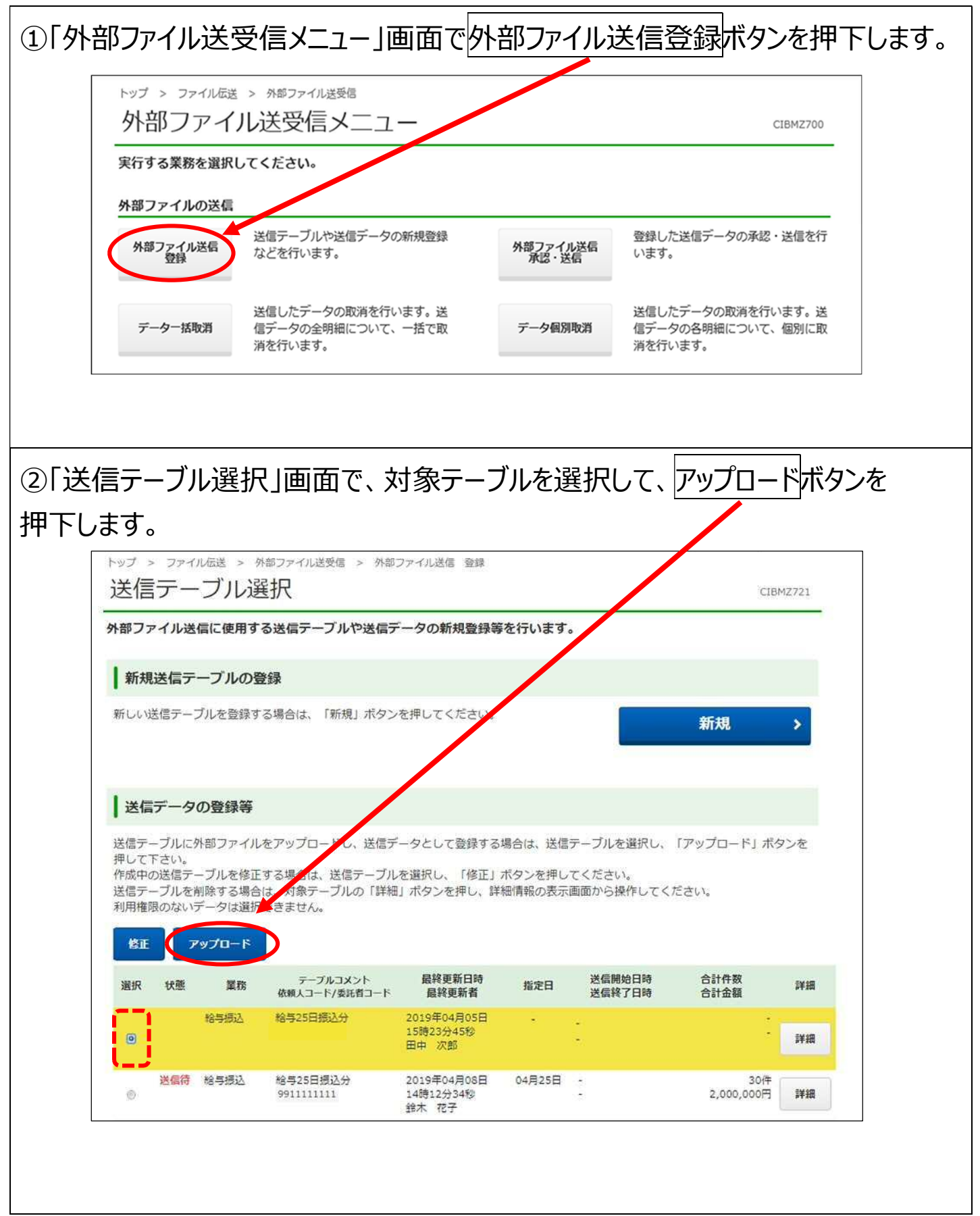

| ③「アップロード開始」画面で、ファイルの選択ボタンを押下し、取り込むファイルを選                                                                                                    |
|----------------------------------------------------------------------------------------------------|
| 択します。ファイルパス名に正しいファイルが表示されていることを確認し、実行ボタン                                                                                                    |
| を押下します。                                                                                                    |
| トップ > ファイル伝送 > 外部ファイル送気信 > 外部ファイル送信 登録       アップロード開始                                                                                                    |
| 送信テーブル選択 アップロード開始 登録確認                                                                                                    |
| 外部ファイル送信に使用するファイルを指定し、「実行」ボタンを押してください。                                                                                                    |
| ファイルバス名 必須 ファイルの選択 e001                                                                                                    |
| キャンセル 実行 >                                                                                                    |
|                                                                                                    |
| ▲ ページ上部へ                                                                                                    |
| またあと、登録ボタンを押下します。                                                                                                    |
| トップ > ファイル伝送 > 外部ファイル送受信 > 外部ファイル送信 登録<br>ごBMZ723                                                                                                    |
| 送信テーブル選択 アップロード開始 気後な行移                                                                                                    |
| 外部ファイルの情報は以下の通りです。<br>「登録」ボタンを押すと以下の内容で送信データとして登録します。<br>よろしければ「登録」ボタンを押してください。<br>登録したデータは別途承認・送信する必要があります。<br>送信データをテスト送信用データとして登録する場合は、画面下部の「テスト送信用データとして登録する」をチェックし<br>てください。<br>表示中のファイルの明細を印刷する場合は、「印刷条件指定」ボタンを押してください。<br>総合振込、給与振込および自動払込みに限り、印刷することができます。 |
| 取引情報                                                                                                    |
| 業務 給与振込 「テスト送信用データとして登録する」場合は☑を入れる                                                                                                    |
| テーブルコメント 給与25日振込分 ※辺を入れないと本番データとして送信されます                                                                                                    |
| <b>→</b> 卅和金 550円                                                                                                    |
| 合計金額+合計料金 1,000,550円                                                                                                    |
| 合計料金は受付時点の設定内容に基づき算出した金<br>受付後に個別取消を行った場合や、適用料金に変める場合は、実際に発生する料金額とは異なることがございます。<br>✓ テスト送信用データとして登録する<br>(テスト送信用データは、送信しても振込・自動払込み等の決済処理が行われません。<br>ファイル形式の確認を行う場合のみ、チェックボックスにチェックをつけてください。)                                                                       |
| キャンセル 登録 シ 印刷条件指定 >                                                                                                    |
| ※登録ボタンを押下すると、「送信テーブル選択」画面に戻ります。                                                                                                    |

#### 1.4 登録したデータを承認

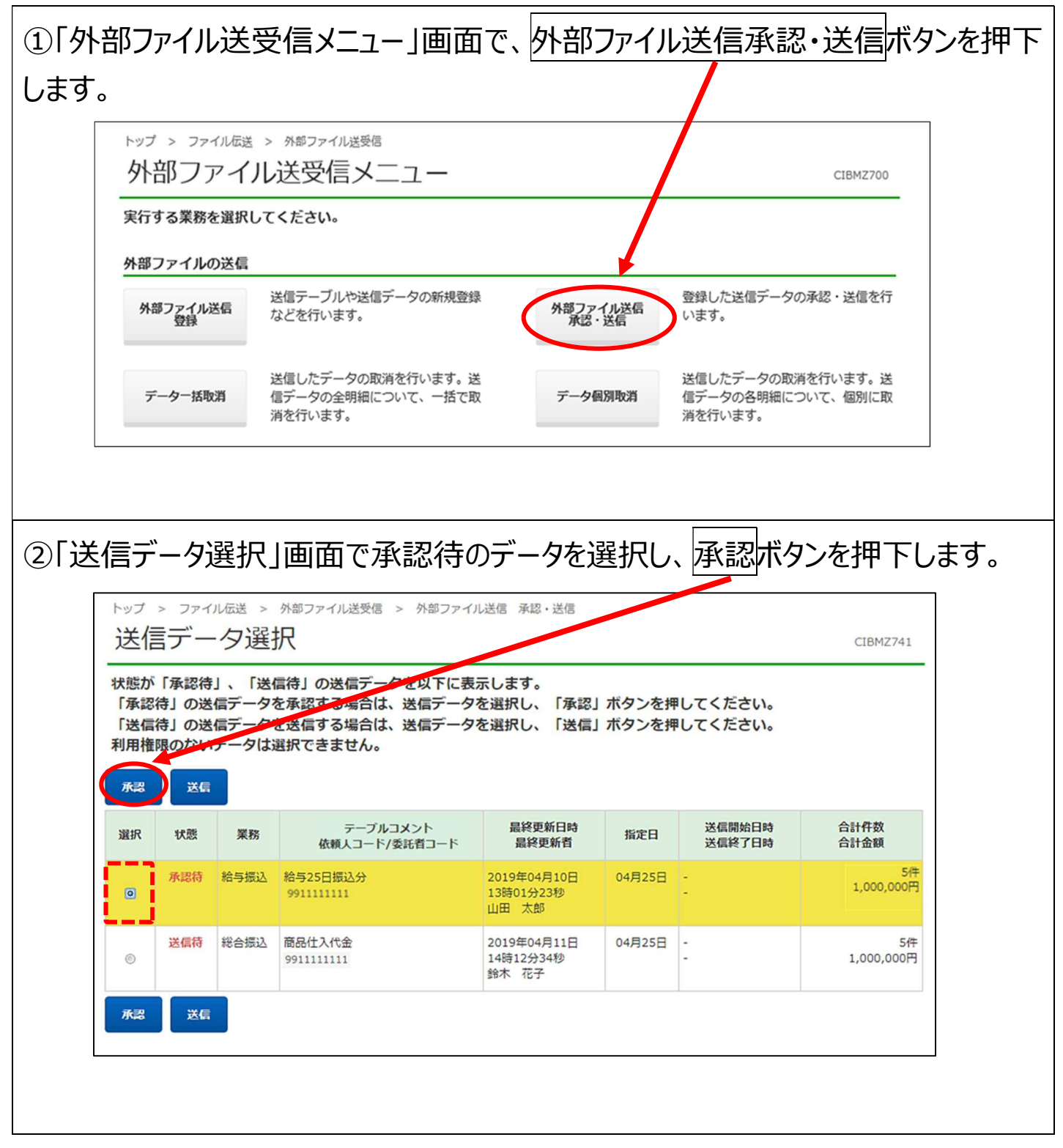

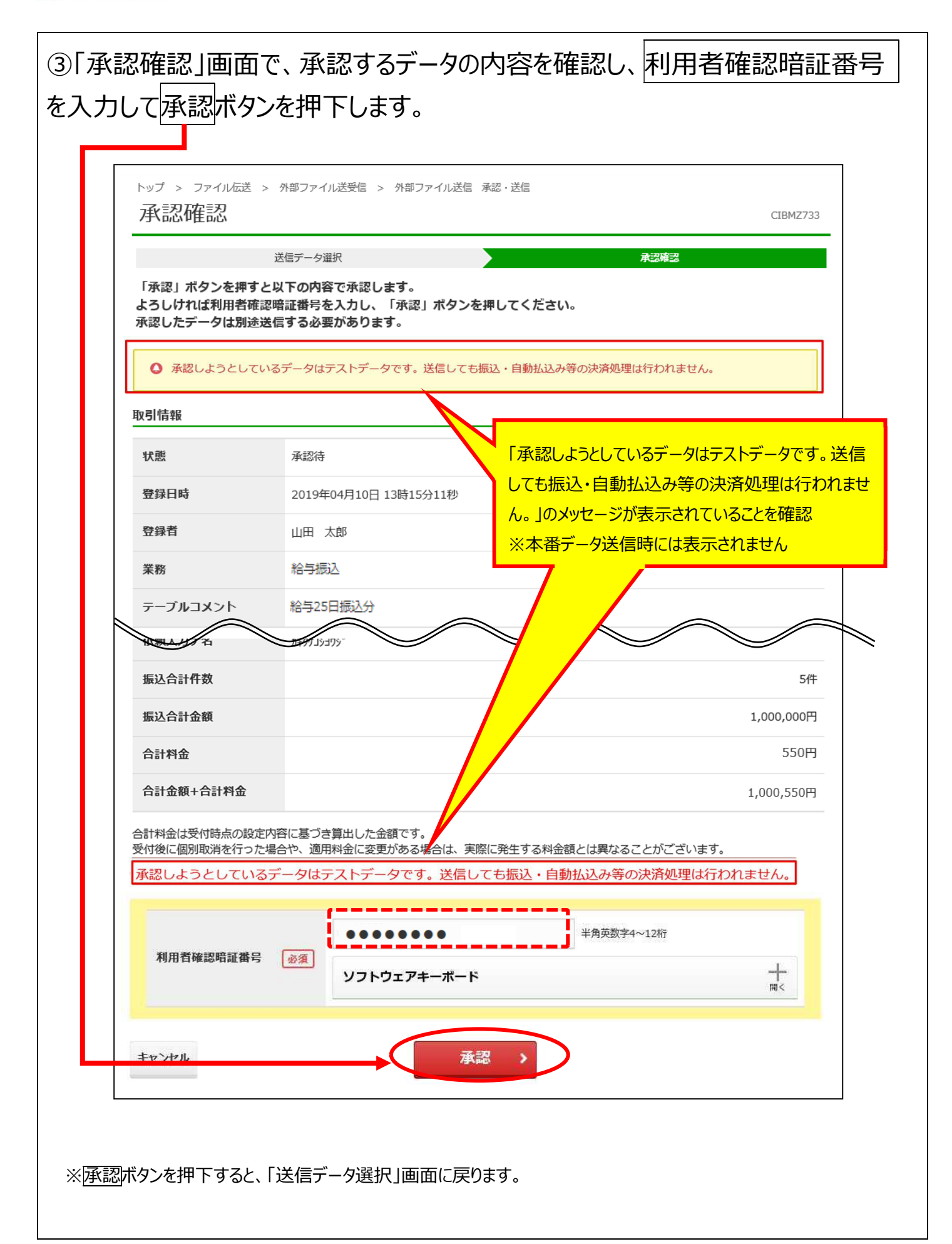

## 1.5 承認したデータを送信

| ①「外音           | 部ファイム                                                       | ル送き                               | 受信メニュー」画面                                                       | 面で、外部                                     | ファイル           | 送信承認                              | 忌・送信ボタ                   | いを押下 |  |  |
|----------------|-------------------------------------------------------------|-----------------------------------|-----------------------------------------------------------------|-------------------------------------------|----------------|-----------------------------------|--------------------------|------|--|--|
| します。           |                                                             |                                   |                                                                 |                                           |                | /                                 |                          |      |  |  |
|                | トップ > ファイル伝送 > 外部ファイル送受信       外部ファイル送受信メニュー       CIBMZ700 |                                   |                                                                 |                                           |                |                                   |                          |      |  |  |
|                | 実行する業務を選択してください。                                            |                                   |                                                                 |                                           |                |                                   |                          |      |  |  |
|                | 外部ファイルの送信                                                   |                                   |                                                                 |                                           |                |                                   |                          |      |  |  |
|                | 外部ファ <del>1</del><br>登録                                     | い送信                               | 送信テーブルや送信データの新規<br>などを行います。                                     | 登録<br>外部フ<br>承認                           | アイル送信<br>g・送信  | 登録した送信データ<br>います。                 | 7の承認・送信を行                |      |  |  |
|                | データー                                                        | 括取消                               | 送信したデータの取消を行います。<br>信データの全明細について、一括<br>消を行います。                  | ,送<br>で取 データ                              | 7個別取消          | 送信したデータの町<br>信データの各明細に<br>消を行います。 | 2消を行います。送<br>こついて、個別に取   |      |  |  |
|                |                                                             |                                   |                                                                 |                                           |                |                                   |                          | _    |  |  |
| ②「送儲           | 言データ                                                        | '選折                               | 」画面で、送信征                                                        | 寺のデータる                                    | を選択            | し、送信オ                             | 「タンを押下                   | します。 |  |  |
|                | <sup>ップ &gt; ファイ</sup><br>送信デー                              | のほう                               | 外部ファイル送受信 > 外部ファイル                                              | し送信 承認・送信                                 |                |                                   | CIBMZ741                 |      |  |  |
| 状;<br>「;<br>利」 | 態が「承認待<br>承認待」の送<br>送信待」の送<br>用権限のない                        | 」、「送(<br>信データ?<br>信データ?<br>データ(t) | 言待」の送信データを出って表。<br>を承認する場合は、送信データ<br>を送信する場合は、送信データ<br>選択できません。 | 示します。<br>を選択し、「承認」<br>を選択し、「送信」           | ボタンを押<br>ボタンを押 | してください。<br>してください。                |                          |      |  |  |
| л<br>щ         | 認 送信 水熊                                                     | 業務                                | テーブルコメント                                                        | 最終更新日時                                    | 指定日            | 送信開始日時                            | 合計件数                     |      |  |  |
|                | 送信待                                                         | 給与振込                              | 依頼人コード/委託育コード<br>給与25日振込分<br>991111111                          | 最終更新有<br>2019年04月10日<br>13時01分23秒<br>山田太郎 | 04月25日         | 达信秋 5 日時<br>-                     | 台計金額<br>5件<br>1,000,000円 |      |  |  |
|                | 送信待                                                         | 総合振込                              | 商品仕入代金<br>9911111111                                            | 2019年04月11日<br>14時12分34秒<br>絵本 花子         | 04月25日         | -                                 | 5件<br>1,000,000円         |      |  |  |
|                |                                                             |                                   |                                                                 | 20/1 10 1                                 |                |                                   |                          |      |  |  |
| A              | 認送信                                                         |                                   |                                                                 | 5971 101                                  |                |                                   |                          |      |  |  |

|                                                                                                    | 面で送信するデータの内容を確認し、利用者確認暗証番号                                                                                                    |
|----------------------------------------------------------------------------------------------------|----------------------------------------------------------------------------------------------------|
| <ul> <li>のよび</li> <li>ジブクイムハ</li> <li>※給与振込・総合振込</li> <li>※データ送信後、「送信</li> <li>また、「送信結果」画</li> </ul> | スフートでスクリして□と1言「ハタンをす中トしよ9。<br>≤のデータ送信時にはトークンのワンタイムパスワードの入力が必要です。<br>話果」画面が表示されますので「正常送信」となっているかを確認します。<br>面の印刷画面が表示されるため、必要に応じて印刷してください。 |
| トップ > ファイル伝送<br>送信確認                                                                                 | > 外部ファイル送受信 > 外部ファイル送信 承認・送信<br>CIBMZ743                                                                                                 |
| 送信デー<br>「送信」ボタンを押す<br>よろしければ利用者研<br>総合振込または給与・                                                       | タ選択 送信確認 送信結果<br>ドと以下の内容で送信します。<br>「診暗証番号を入力し、「送信」ボタンを押してください。<br>・ 貸与振込の場合は、カード型ハードトークンのワンタイムパスワードを入力してください。                            |
| <ul> <li>送信しようとして</li> <li>取引情報</li> </ul>                                                           | こいるデータはテストデータです。送信しても振込・自動払込み等の決済処理は行われません。                                                                                              |
| 状態                                                                                                   | 送信待                                                                                                    |
| 登録日時                                                                                                 | 2019年04月10日 11時11分11秒                                                                                                    |
| 登録者                                                                                                  | 山田太郎                                                                                                    |
| 承認日時                                                                                                 | 2019年04月11日 11時<br>しても振込・自動払込み等の決済処理は行われませ                                                                                               |
| 承認者                                                                                                  |                                                                                                    |
| 業務                                                                                                   |                                                                                                    |
|                                                                                                    | 格与25日振达分                                                                                                    |
| 合計料金                                                                                                 | 550円                                                                                                    |
| 合計金額+合計料金                                                                                            | 1,000,550円                                                                                                    |
| 合計料金は受付時点の設<br>受付後に個別取消を行っ                                                                           | 定内容に基づき算出して企額です。<br>った場合や、適用料金に変更がある場合は、実際に発生する料金額とは異なることがございます。                                                                         |
| 送信しようとしてい                                                                                            | るデータはテストデータです。送信しても振込・自動払込み等の決済処理は行われません。                                                                                                |
| 利用者確認暗証番                                                                                             | ・・・・・・・・・・・・・・・・・・・・・・・・・・・・・・・・・・・・                                                                                                    |
| ワンタイムバスワ                                                                                             | - ド 必須 ●●●●●●● ●●●●● ●●●●● ●●●●● ●●●●● ●●●●● ●●●●                                                                                        |
| キャンセル                                                                                                | 送信                                                                                                    |
|                                                                                                    |                                                                                                    |

## <トークンについて(PIN 設定なしの場合)>

給与振込・総合振込の「データ送信」の際に使用します。

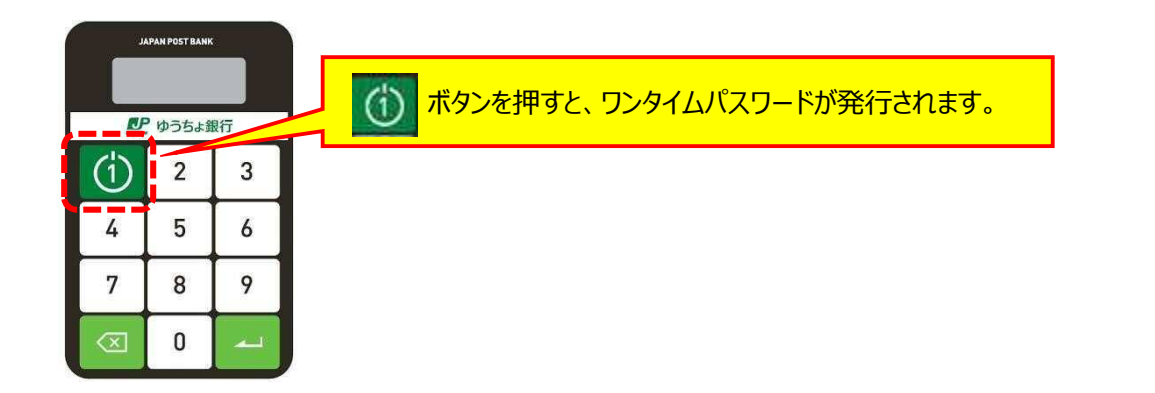

# <トークンについて(PIN 設定ありの場合)>

給与振込・総合振込の「データ送信」の前に PIN を入力してから使用します。

※PIN は、トークンの起動時に入力する暗証番号です。一定回数以上誤って入力し、PIN ロックの状態となった場合は PIN ロック解除が必要です。

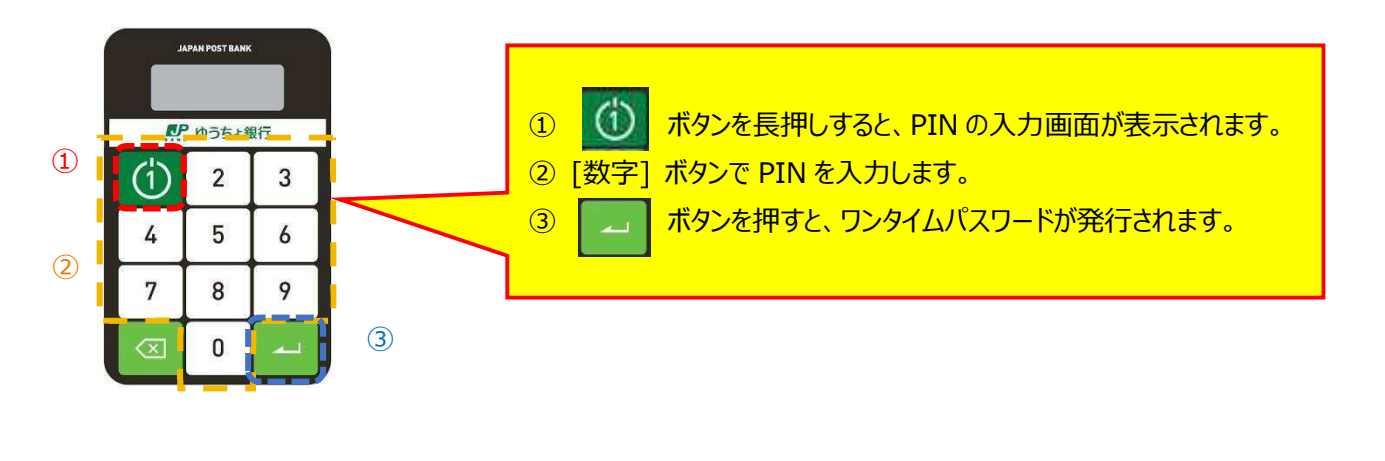

※一定時間が経過し、ワンタイムパスワードの表示が消えた場合は、再度操作してください。

※ワンタイムパスワードを一定回数以上誤って入力し、利用中止状態となった場合は、管理者に利用中止解除を 依頼してください。

※トークンと本システムの時刻が不一致の場合、エラーが発生します。この場合、トークンの時刻補正をしてください。

#### 1.6 受信テーブルを作成

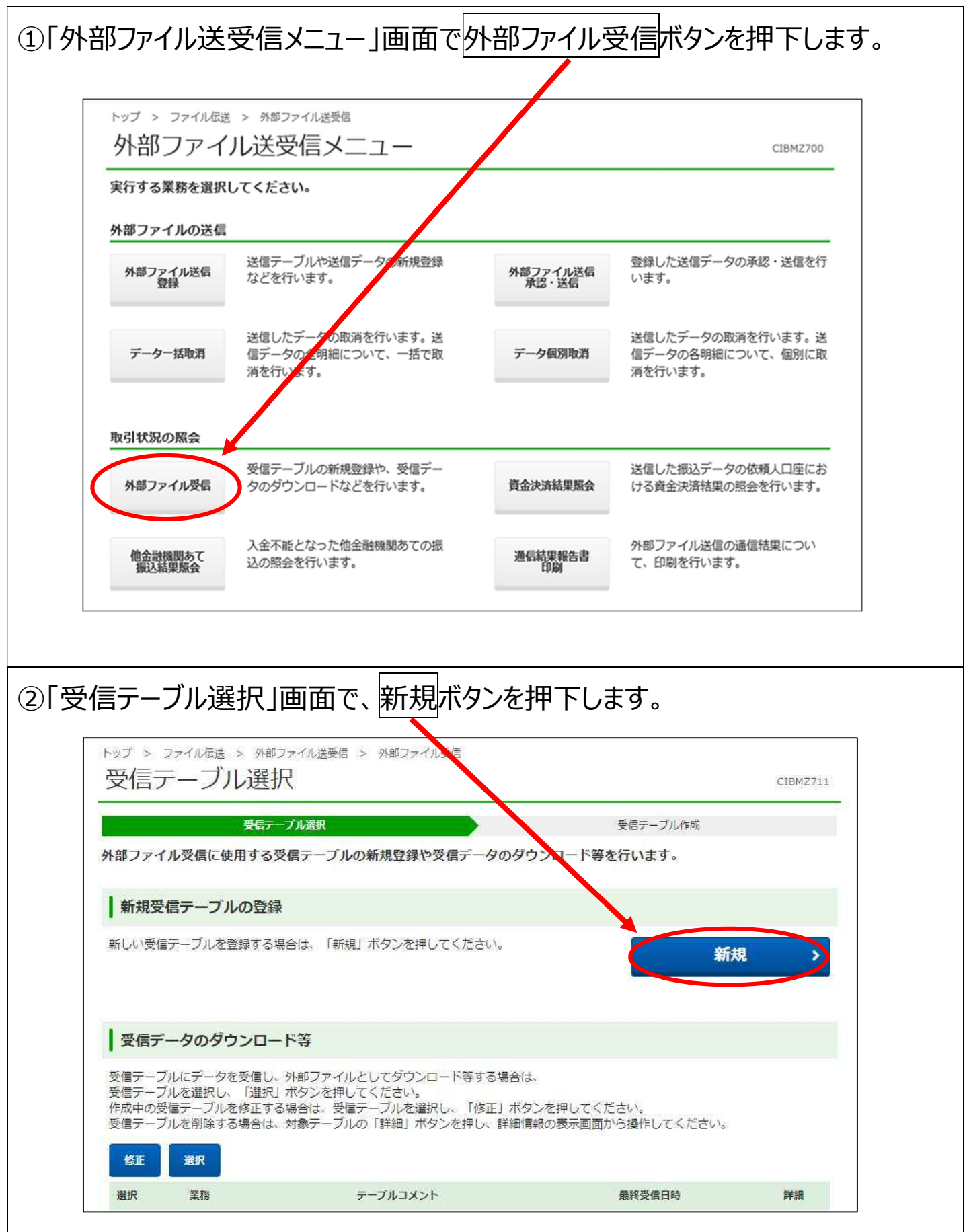

|                  | 心安に            | 心してテーノルコメン                       | トを入力し、登録                            | ボタンを押      |
|------------------|----------------|----------------------------------|-------------------------------------|------------|
|                  | > 外部ファイ<br>ル作成 | 儿送受信                             |                                     | CIBMZ712   |
|                  | 受信テーブル         | 選択                               | 受信テーブル作用                            |            |
| 受信テーブルを登録す<br>ハ。 | する業務、受信        | 言ファイル名、データ形式、テーブル:               | コメントを入力し、「登録」ボタ                     | ンを押してくださ   |
| 業務               | 逐須             | 給与振込                             |                                     |            |
| 受信ファイル名          | 康逸             | file001<br>※受信ファイル名を登録することで、ファイル | 全角100文<br>以内<br>保存時の初期ファイル名を指定できます。 | 字(半角200文字) |
| データ形式            | 必須             | 改行コード付加しない 🗸 終了                  | 守号付加しない                             |            |
| テーブルコメント         |                |                                  | 全角2(文字                              | (半角40文字)以内 |
|                  |                |                                  |                                     |            |

## 1.7 結果データの受信

| 外部ファイ             | シッキンションションションションションションションションションションションションション       |                   | CIBMZ700                                          |
|-------------------|---------------------------------------------------|-------------------|---------------------------------------------------|
| 実行する業務を選択         | してください。                                           |                   |                                                   |
| 外部ファイルの送信         | 1                                                 |                   |                                                   |
| 外部ファイル送信<br>登録    | 送信テーブルや送信データの新規登録<br>などを行います。                     | 外部ファイル送着<br>承認・送信 | 登録した送信データの承認・送信を行<br>います。                         |
| データー括取消           | 送信したデータの取消を行います。送<br>信データの全明細について、一括で取<br>消を行います。 | データ個別取る           | 送信したデータの取消を行います。送<br>信データの各明細について、個別に取<br>消を行います。 |
| 取引状況の照会           |                                                   |                   |                                                   |
| 外部ファイル受信          | 受信テーブルの新規登録や、受信デー<br>たのゲウンロードなどを行います。             | <u>XAssattan</u>  | 送信した振込データの依頼人口座にお<br>ける資金決済結果の照会を行います。            |
| 他金融機関あて<br>振込結果照会 | 入金不能となった他金融機関あての振<br>込の照会を行います。                   | 通信結果報告書<br>印刷     | 外部ファイル送信の通信結果につい<br>て、印刷を行います。                    |

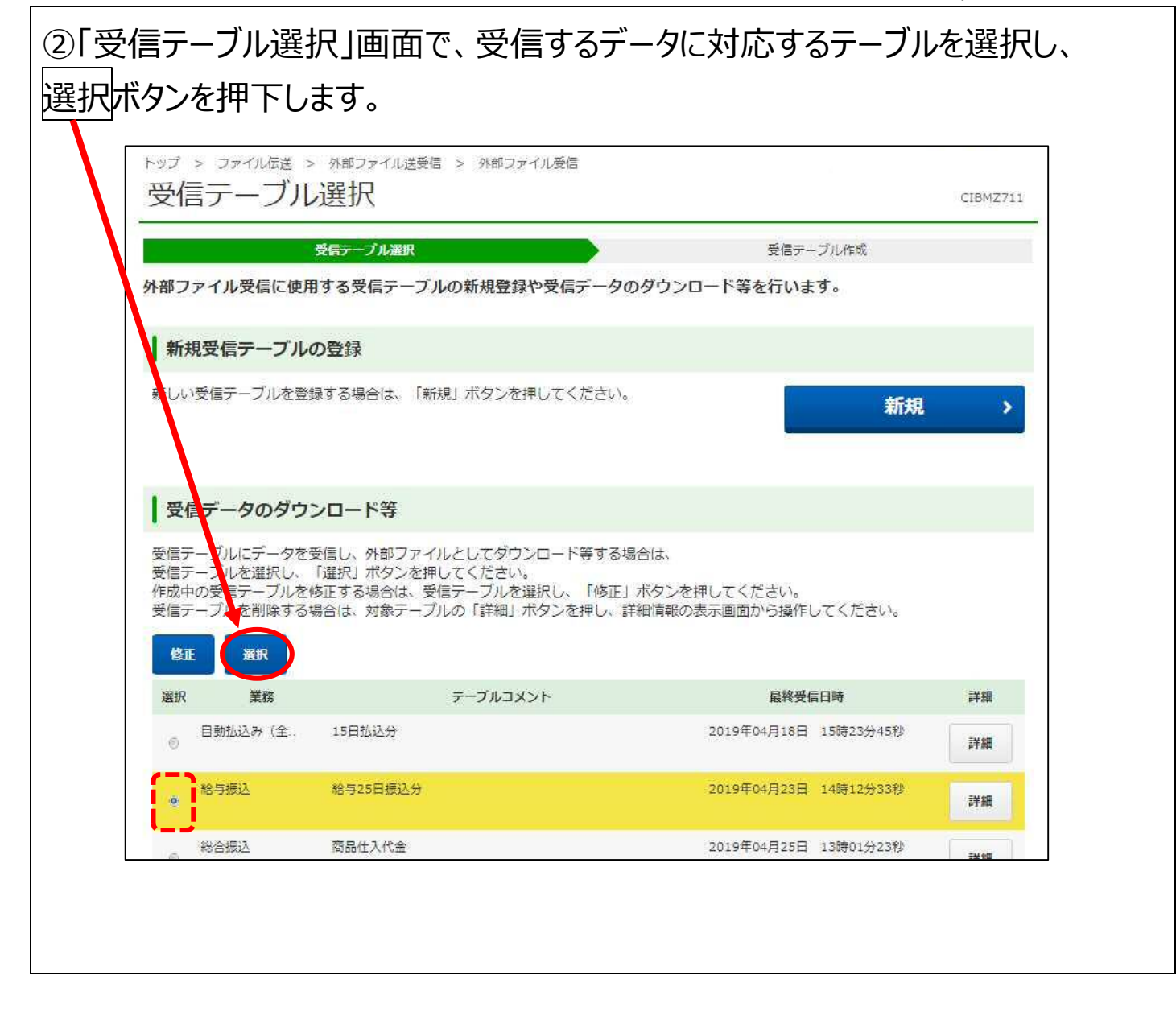

₽ ゆうちょ銀行 ゆうちょ Biz ダイレクト 簡易版操作説明書

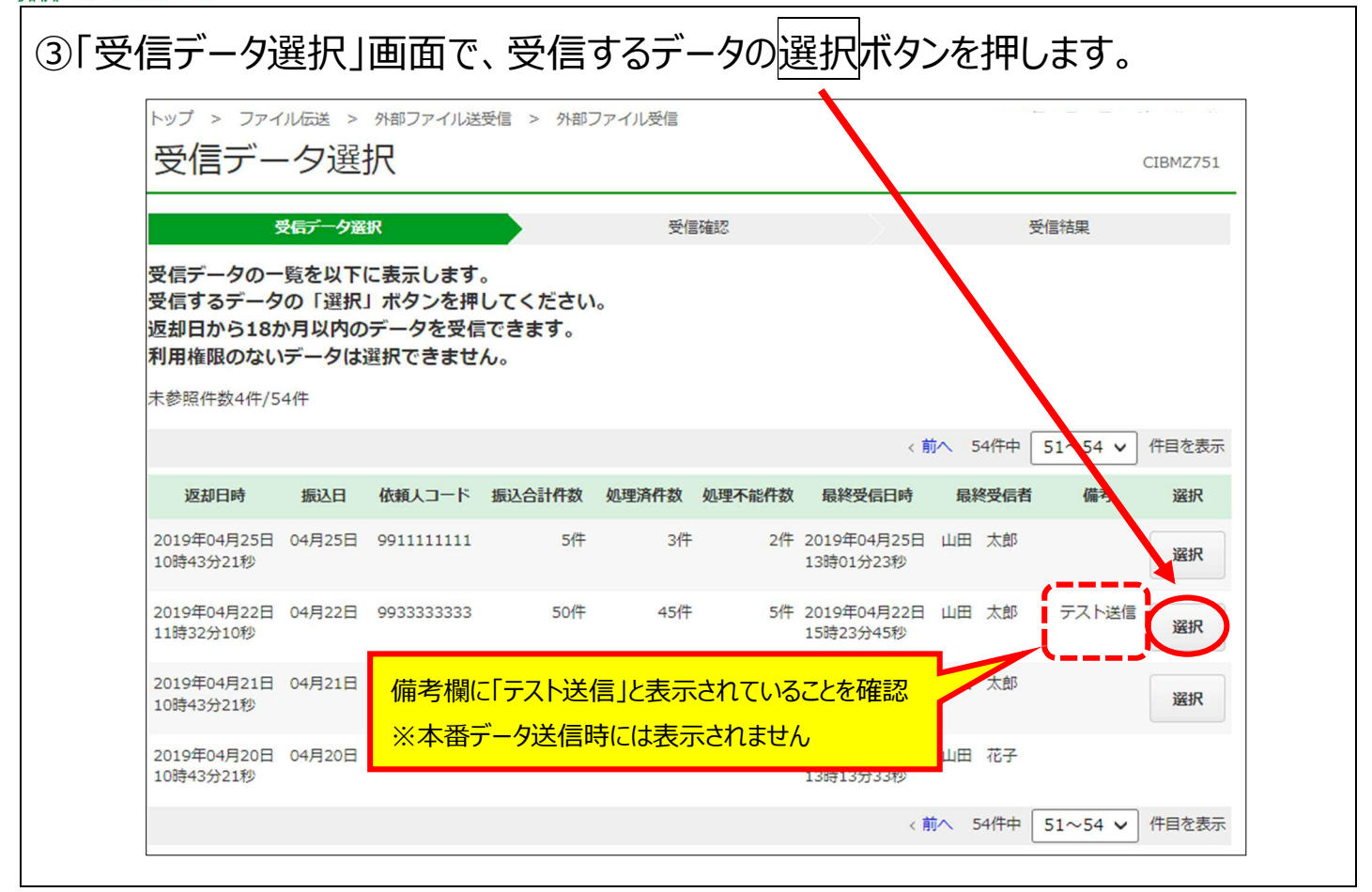

| 受信データ選択<br>(ファイルデータを受信しま       | 受信確認                           | 受信結果 |
|--------------------------------|--------------------------------|------|
| ファイルデータを受信しま                   |                                |      |
| 者確認暗証番号を入力し、                   | す。<br>「受信」ボタンを押してください。         |      |
| 却日時                            | 2019年04月25日 10時43分21秒          |      |
| 込指定日                           | 04月25日                         |      |
| 頼人コード                          | 991111111                      |      |
| 込合計件数                          |                                | 5件   |
| 理済件数                           |                                | 3件   |
| 理不能件数                          |                                | 2件   |
| 終受信日時                          | 2019年04月25日 13時01分23秒          |      |
| 終受信者                           | 山田太郎                           |      |
|                                |                                |      |
|                                | 半角高数支4。10份                     |      |
| 理內什奴<br>理不能件数<br>終受信日時<br>終受信者 | 2019年04月25日 13時01分23秒<br>山田 太郎 |      |

| ⑤「受信 | 言結果」画面で                                   | 、受信結果を確認します。                                       |    |
|------|-------------------------------------------|----------------------------------------------------|----|
| 「正常受 | 受信になってい                                   | れば、テスト送信は完了です。                                     |    |
| 受信デ  |                                           | イルとしてダウンロードする場合はファイル保存ボタンを押下                       | うま |
| えにノ  | / C/ 1P//                                 |                                                    | 00 |
| 9.   |                                           |                                                    |    |
| 受信デ  | ータを印刷する                                   | り場合は印刷条件指定ボタンを押下します。                               |    |
| ※处理  | 后来はタミーじり。ロハ                               | 坐1人沈寺にかかわらり、処理結果が衣示されまり。                           |    |
|      | トップ > ファイル伝送 >                            | 外部ファイル送受信 > 外部ファイル受信                               |    |
|      | · [1] [1] [1] [1] [1] [1] [1] [1] [1] [1] | CIBMZ714                                           |    |
|      | 受傷データ選択                                   | 受信確認                                               |    |
|      | データ受信結果は以下の通<br>受信データを外部ファイル              | りです。<br>としてダウンロードする場合は、保存対象を選択し、「ファイル保存」ボタンを押してくださ |    |
|      | い。<br>受信データを印刷する場合                        | は、「印刷条件指定」ボタンを押してください。                             |    |
|      | 総合振込、給与・貸与振込                              | および自動払込みに限り、印刷することができます。                           |    |
|      | 受信結果情報                                    |                                                    |    |
|      | 終了日時                                      | 2019年04月25日 13時01分23秒                              |    |
|      | 状態                                        | 正常受信                                               |    |
|      | 受信者                                       | 山田太郎                                               |    |
|      | 業務                                        | 給与振込                                               |    |
|      | テーブルコメント                                  | 給与25日振込分                                           |    |
|      | 四方封备办理机                                   |                                                    |    |
|      | 保行列源の選択                                   |                                                    |    |
|      | 保存対象                                      | 全件返却                                               |    |
|      | Darman Sector Sector Sector Sector        |                                                    |    |
|      | 《 受信テーブル遵択へ                               | ファイル保存                                             |    |
| L    |                                           |                                                    |    |
|      |                                           |                                                    |    |